# ELECCIÓN DE FRANJAS HORARIAS INCOMPATIBLES

#### Entre con sus claves en la plataforma MiConservatorio

| €Conservatorio                                                      |                                                                                                    | ≁₿¥           |  |  |  |  |
|---------------------------------------------------------------------|----------------------------------------------------------------------------------------------------|---------------|--|--|--|--|
| PÁGINA INICIAL<br>Diario<br>Mensajes<br>Agenda                      | CIAL Por favor, debe rellenar los apartados anteriores. Antonio Pérez García Abierto el plazo de solicitudes de matrícula desde el miércoles 25 de junio de 2.025 hasta el viernes 11 de julio de 2.025                                         |               |  |  |  |  |
| Ficha personal<br>Calificaciones<br>Encuestas<br>Blogs<br>Acerca de | FORMULARIO DE SOLICITUD<br>L'INFORMAR de una ausencia del alumnado<br>L'INFORMAR de una ausencia del alumnado<br>CUITSO: 2.025/26<br>Contrados: 324<br>Acceda a la ficha y horario de sus hijos:<br>Antonio Pérez García<br>Carmen Pérez García |               |  |  |  |  |
|                                                                     | TABLÓN DE ANUNCIOS de MADRES, PADRES y TUTORES ANUNCIOS DEL CENTRO                                                                                                    | 100 are 304 f |  |  |  |  |
|                                                                     | Publicación Canal Educativo "Música al habla"                                                                                                    |               |  |  |  |  |
|                                                                     | Pruebas Escolanía / Coro Juvenil Curso 2025/2026                                                                                                    | ×             |  |  |  |  |
|                                                                     | Nueva publicación Canal Youtube "Música al habla"                                                                                                    | ×             |  |  |  |  |
|                                                                     | Nueva publicación Canal Youtube "Música al habla"                                                                                                    | X             |  |  |  |  |

|                                                                            | en 2° <sup>EE</sup> CBJ 2° <sup>EE</sup> FLT |        |               |                           |         |  |
|----------------------------------------------------------------------------|----------------------------------------------|--------|---------------|---------------------------|---------|--|
| 8                                                                          | Lunes                                        | Wartes | Mércoles      | Jueves                    | Viernes |  |
|                                                                            |                                              |        |               |                           |         |  |
| •                                                                          |                                              |        |               |                           |         |  |
| 10                                                                         |                                              |        |               |                           |         |  |
|                                                                            |                                              |        |               |                           |         |  |
| 11                                                                         |                                              |        |               |                           |         |  |
| 40                                                                         |                                              |        |               |                           |         |  |
| 12                                                                         |                                              |        |               |                           |         |  |
| 13                                                                         |                                              |        |               |                           |         |  |
|                                                                            |                                              |        |               |                           |         |  |
| 14                                                                         |                                              |        |               |                           |         |  |
| 15115                                                                      |                                              | M15    | X15           | 115                       | V15     |  |
|                                                                            |                                              |        |               |                           |         |  |
| 16 L18                                                                     |                                              | M18    | X16           | J16                       | V18     |  |
| 17. 17                                                                     |                                              |        |               |                           |         |  |
| 17 217                                                                     |                                              | M17    | ×17           | 317                       | vii .   |  |
| 18 L18                                                                     |                                              | M18    | X18           | J18                       | VIS     |  |
|                                                                            |                                              |        |               |                           |         |  |
| 19 L19                                                                     |                                              | M19    | X19           | J19                       | V19     |  |
| 20 L20                                                                     |                                              | M20    | X20           | 120                       | 100     |  |
|                                                                            |                                              |        |               |                           |         |  |
| 21 L21                                                                     |                                              | M21    | X21 D 1       | « 1·, 1 ·                 |         |  |
|                                                                            |                                              |        | Pulse en      | Pulse en "editar horarios |         |  |
| <ul> <li>editar horarios incompatible</li> <li>IMPRIMIR HORARIO</li> </ul> | es con otras actividades                     |        | incompatibles | con otras actividade      | _ · · · |  |
| MPRIMIR JUSTIFICANTE                                                       | HORARIO                                      |        | meompatibles  | con ou as activitates     | 5       |  |
|                                                                            |                                              |        |               |                           |         |  |

### Editar horarios incompatibles:

1.- Pulse el lápiz situado en la esquina superior izquierda del cuadrante.

2.- Marque la casilla de color habilitada situada en la parte superior.

3.- Click en cualquier celda libre para guardar los horarios incompatibles. Puede cambiar la duración de cada hora incompatible haciendo clic en la misma y después arrastrando la línea de puntos superior o inferior.

4.- Cuando termine pulse actualizar la página para comprobar que sus preferencias se han guardado debidamente.

### FRANJAS ROJAS (Horario incompatible con clases)

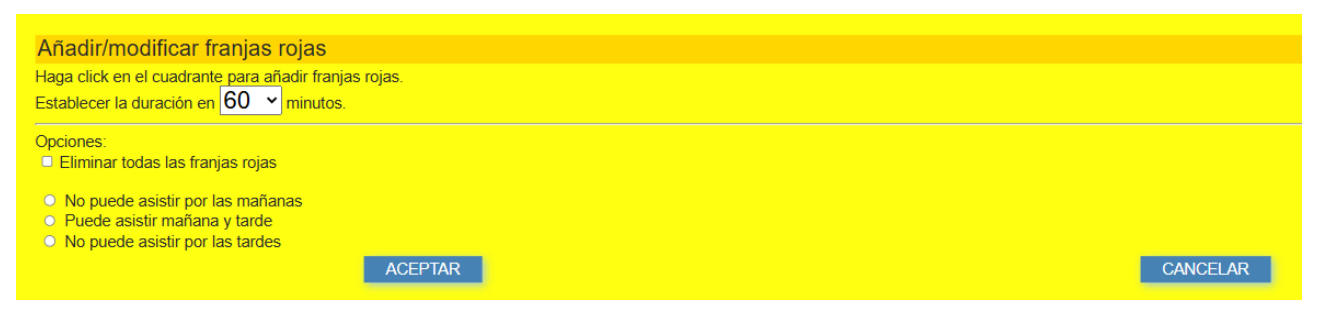

## FRANJAS AMARILLAS (Posible horario incompatible con clases)

| Añadir/modificar franjas amarillas                                                                                |          |  |  |  |  |
|----------------------------------------------------------------------------------------------------|----------|--|--|--|--|
| Haga click en el cuadrante para añadir franjas amarillas.<br>Establecer la duración en <mark>60 ∼</mark> minutos. |          |  |  |  |  |
| Opciones:<br>Eliminar todas las franjas amarillas                                                                 |          |  |  |  |  |
| ACEPTAR                                                                                                    | CANCELAR |  |  |  |  |

**ACLARACIÓN**: El centro intentará respetar en la medida de lo posible estas preferencias horarias, siempre que la organización general y las necesidades educativas lo permitan.